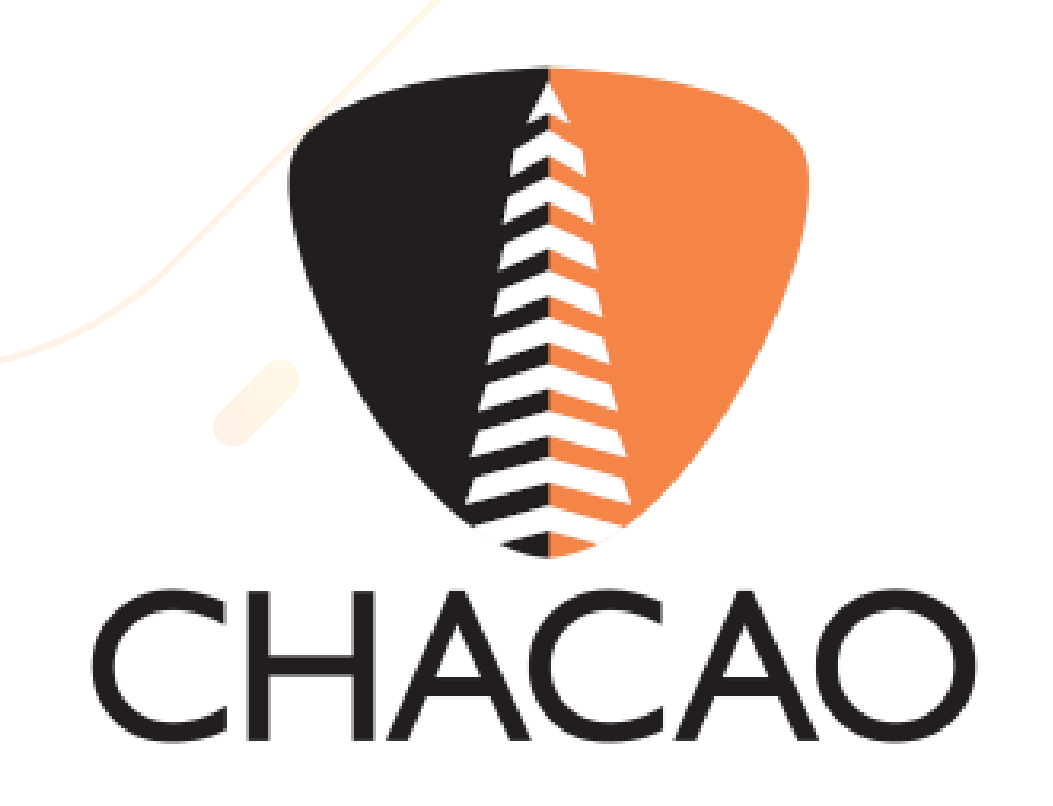

## Pago de Planillas en la Oficina Virtual sin iniciar sesión

| Oficina Virtual Chacao                                     | ≡                             |                                                                            | Atencionalcontribuyentedat@gmail.com |
|------------------------------------------------------------|-------------------------------|----------------------------------------------------------------------------|--------------------------------------|
| Invitado<br>Desconectado                                   | Alcaldía del Municipio Chacao |                                                                            |                                      |
| MENÚ DE NAVEGACIÓN                                         |                               |                                                                            |                                      |
| 🕷 Inicio                                                   |                               | Correo electrónico                                                         |                                      |
| Consulta Deuda                                             |                               |                                                                            |                                      |
| Tasas para Contribuyentes<br>No Registrados                |                               | Contraseña                                                                 |                                      |
| Solicitud de Trámites ante la<br>Administración Tributaria |                               | ¿Olvidaste tu contraseña?   Registrate   ¿Cómo registrarse?                |                                      |
| Recaudos por Trámites                                      |                               | Iniciar Sesión                                                             |                                      |
| Planilla Express                                           |                               |                                                                            |                                      |
| Reimprimir Planillas                                       |                               |                                                                            |                                      |
| Ordenanzas Vigentes                                        |                               |                                                                            |                                      |
| Métodos de pago                                            |                               |                                                                            |                                      |
| Tutoriales                                                 |                               |                                                                            |                                      |
|                                                            |                               |                                                                            |                                      |
|                                                            |                               |                                                                            |                                      |
|                                                            |                               |                                                                            |                                      |
|                                                            |                               |                                                                            |                                      |
|                                                            |                               |                                                                            |                                      |
|                                                            |                               | irección de Administración Tributaria (DAT) - Alcaldía del Municipio Chaca |                                      |
|                                                            |                               |                                                                            |                                      |

# **Ingresa a:**

## https://oficinavirtual.chacao.gob.ve/appweb/

| Oficina Virtual Chacao                                     |                                                                              |                                      |
|------------------------------------------------------------|------------------------------------------------------------------------------|--------------------------------------|
| Invitado<br>Desconectado                                   |                                                                              |                                      |
| MENÚ DE NAVEGACIÓN                                         |                                                                              |                                      |
| 🛪 Inicio                                                   |                                                                              | Atencionalcontribuyentedat@gmail.com |
| Consulta Deuda                                             | Alcaldía del Municipio Chacao                                                |                                      |
| Tasas para Contribuyentes<br>No Registrados                | Correo electrónico                                                           |                                      |
| Solicitud de Trámites ante la<br>Administración Tributaria | Contraseña                                                                   |                                      |
| Recaudos por Trámites                                      | ¿Olvidaste tu contraseña?   Regístrate   ¿Cómo registrarse?                  |                                      |
| Planilla Express                                           |                                                                              |                                      |
| Ordenanzas Vigentes                                        |                                                                              |                                      |
| Métodos de pago                                            |                                                                              |                                      |
| 🗎 Tutoriales                                               |                                                                              |                                      |
|                                                            |                                                                              |                                      |
|                                                            |                                                                              |                                      |
|                                                            |                                                                              |                                      |
|                                                            | Dirección de Administración Tributaria (DAT) - Alcaldía del Municipio Chacao |                                      |
|                                                            |                                                                              |                                      |

En el menú a la izquierda debes

## dirigirte a la opción "Planilla Express".

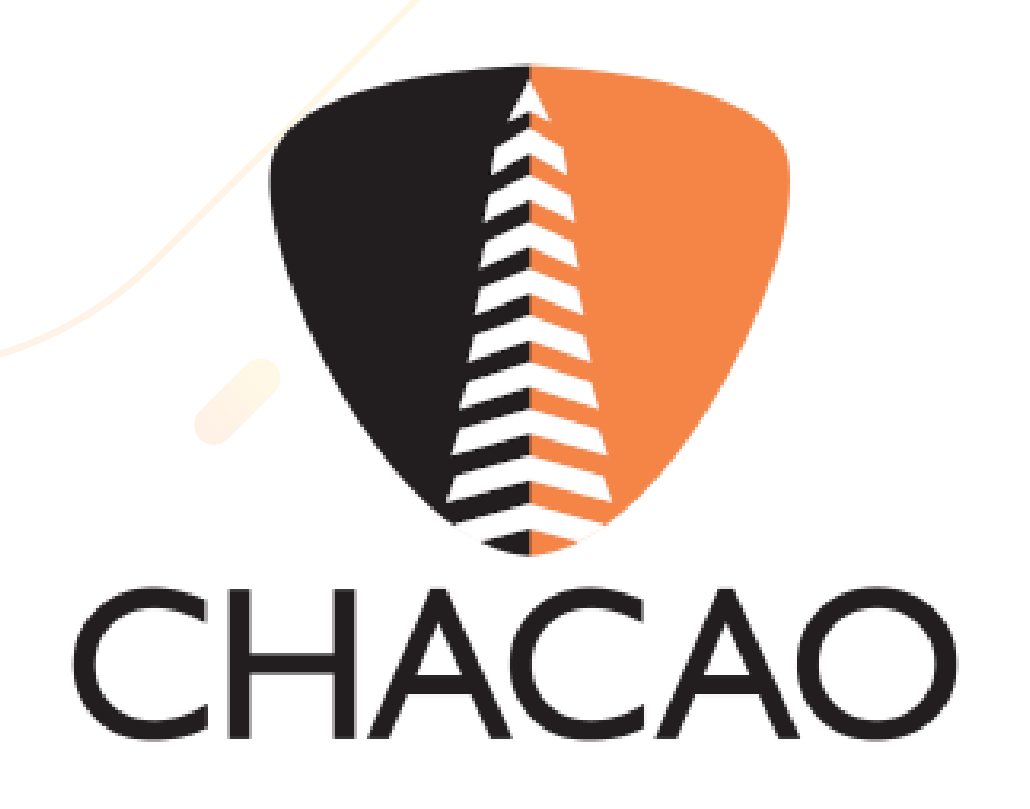

| Oficina Virtual Chacao      | ≡                                                                            | Atencionalcontribuyentedat@gmail.com |   |
|-----------------------------|------------------------------------------------------------------------------|--------------------------------------|---|
| Invitado<br>Desconectado    | Alcaldía del Municipio Chacao                                                |                                      |   |
| MENÚ DE NAVEGACIÓN          | Planilla Express                                                             |                                      |   |
| # Inicio                    | Salacrima                                                                    |                                      |   |
| D Consulta Deuda            | Seleccione                                                                   |                                      |   |
| ▲ Tasas para Contribuyentes | Nro. Planilla nviar                                                          |                                      |   |
| No Registrados              | Nro. cuenta                                                                  |                                      |   |
| Administración Tributaria   |                                                                              |                                      |   |
| Recaudos por Trámites       |                                                                              |                                      |   |
| Planilla Express            |                                                                              |                                      |   |
| Ordenanzas Vigentes         |                                                                              |                                      |   |
| 🖾 Métodos de pago           |                                                                              |                                      |   |
| Tutoriales                  |                                                                              |                                      |   |
|                             |                                                                              |                                      |   |
|                             |                                                                              |                                      |   |
|                             | Dirección de Administración Tributaria (DAT) - Alcaldía del Municipio Chacao | ~                                    |   |
|                             |                                                                              |                                      | 1 |
|                             |                                                                              |                                      |   |
|                             |                                                                              |                                      |   |

Podrá seleccionar si desea consultar por el "Número

# de Planilla" o "Número de Cuenta".

| Oficina Virtual Chacao                                     |                                                                              |
|------------------------------------------------------------|------------------------------------------------------------------------------|
| Invitado<br>Desconectado                                   | Alcaldía del Municipio Chacao                                                |
| MENÚ DE NAVEGACIÓN                                         | Planilla Express                                                             |
| A Inicio                                                   | Nro. Planilla                                                                |
| Onsulta Deuda                                              |                                                                              |
| Tasas para Contribuyentes<br>No Registrados                | Enviar                                                                       |
| Solicitud de Trámites ante la<br>Administración Tributaria |                                                                              |
| Recaudos por Trámites                                      |                                                                              |
| Planilla Express                                           |                                                                              |
| Ordenanzas Vigentes                                        |                                                                              |
| Métodos de pago                                            |                                                                              |
| Tutoriales                                                 |                                                                              |
|                                                            |                                                                              |
|                                                            |                                                                              |
|                                                            |                                                                              |
|                                                            |                                                                              |
|                                                            | Dirección de Administración Tributaria (DAT) - Alcaldía del Municipio Chacao |
|                                                            |                                                                              |

## Número de Planilla:

# Ingresa tu número de planilla y presiona el botón "Enviar".

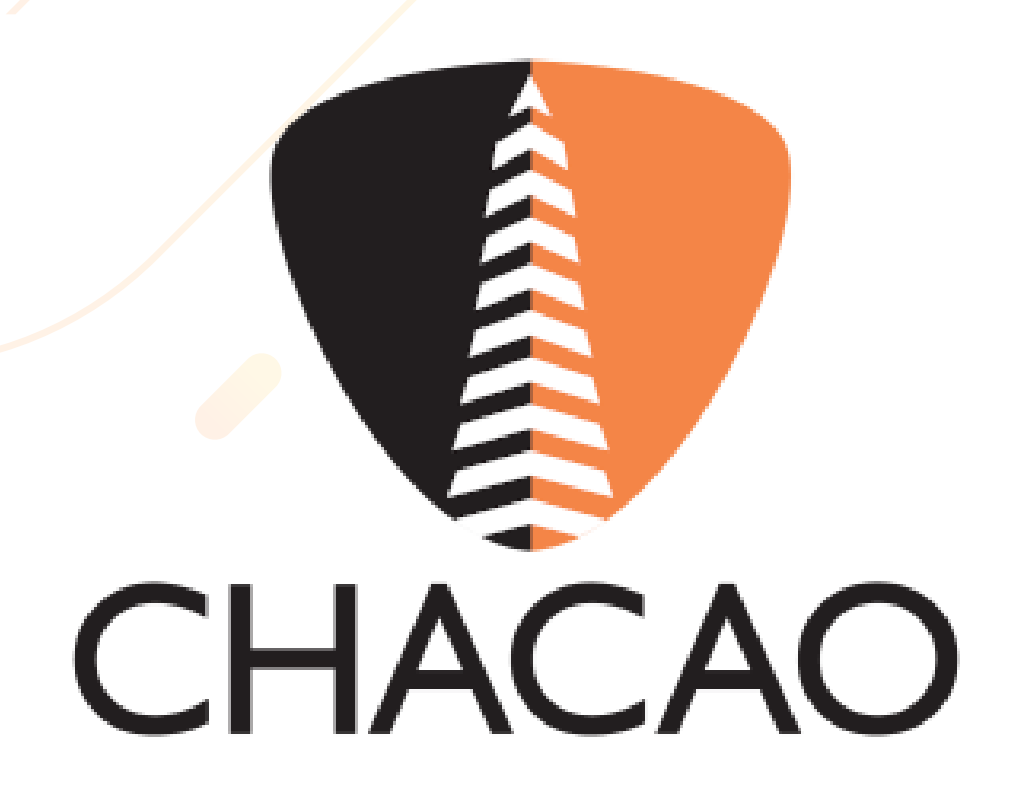

| Oficina Virtual Chacao =                                                     | ncionalcontribuyentedat@gmail.com |
|------------------------------------------------------------------------------|-----------------------------------|
| Invitado<br>Desconectado Alcaldía del Municipio Chacao                       |                                   |
| MENÚ DE NAVEGACIÓN Rif: V- Razón Social:                                     |                                   |
| Monto:         147,92         Fecha Emisión:         2025-4                  | 03-24                             |
| Consulta Deuda Fecha Vencimiento: 2025-03-27 NO VENCIDA Estatus Planilla:    | ACTIVO                            |
| Tasas para Contribuyentes No Registrados                                     |                                   |
| Image: Solicitud de Trámites ante la         Administración Tributaria       |                                   |
| Recaudos por Trámites                                                        |                                   |
| Planilla Express                                                             |                                   |
| Reimprimir Planillas                                                         |                                   |
| Crdenanzas Vigentes                                                          |                                   |
| I Métodos de pago                                                            |                                   |
| Tutoriales                                                                   |                                   |
|                                                                              |                                   |
|                                                                              |                                   |
|                                                                              |                                   |
|                                                                              |                                   |
|                                                                              |                                   |
| Dirección de Administración Tributaria (DAT) - Alcaldía del Municipio Chacao |                                   |
|                                                                              |                                   |
|                                                                              |                                   |
|                                                                              |                                   |

A continuación visualizarás un resumen de la planilla y

encontrarás dos botones:

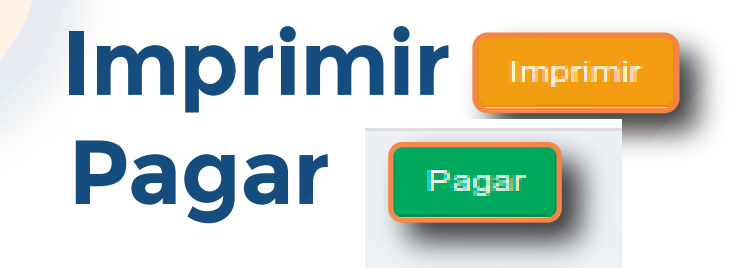

## **Imprimir:** Te permitirá ver y descargar la planilla en PDF.

| FECHA<br>IQUIDACIÓN         CONCEPTO           24/03/2025         Solicitud de Anexo de Inmueble del Certifica | O FECHA MONTO<br>cado de No Contribuyente 27/03/2025 |
|----------------------------------------------------------------------------------------------------|------------------------------------------------------|
| 24/03/2025 Solicitud de Anexo de Inmueble del Certifica                                                        | cado de No Contribuyente 27/03/2025                  |
|                                                                                                    | CHACAO                                               |
| 0.01                                                                                                    | MONTO TOTAL Bs.                                      |

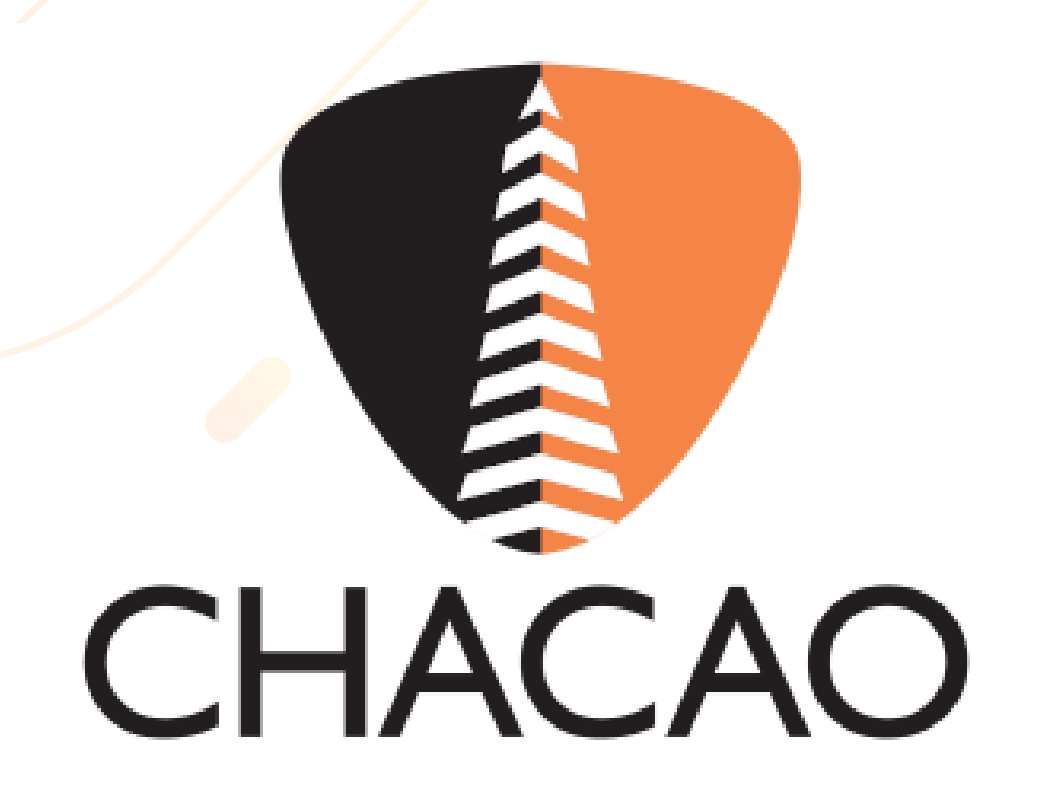

Pagar: Aparecerán los medios electrónicos de pago dispuestos para realizar el pago de la planilla.

| Oten Virtuel Concert         Image: Strategy of Strategy of Strategy                                                                     |   |                                                                       |                                                                              |                                      |
|----------------------------------------------------------------------------------------------------|---|-----------------------------------------------------------------------|------------------------------------------------------------------------------|--------------------------------------|
| Number of State State Sta                                  |   | Oficina Virtual Chacao                                                | =                                                                            | Atencionalcontribuyentedat@gmail.com |
| Autocodd         I idiad         I conada Daudia         I conada Daudia         I conada Conada         I conada Conada         I conada Conada         I conada Conada         I conada Conada         I conada Conada         I conada Conada         I conada Conada         I conada Conada         I conada Conada         I conada Conada         I conada         I conada Conada         I conada Conada         I conada Conada         I conada Conada         I conada         I con                                                                                                    | ŀ | Invitado<br>Desconectado                                              | Alcaldía del Municipio Chacao                                                |                                      |
| <ul> <li>Indexidential and the second state of the second state of</li></ul> |   |                                                                       | Seleccione el Método de Pago                                                 |                                      |
| <ul> <li>C conda Deudi</li> <li>C asas para C ontribuyenda Ravies Ravies double double</li></ul> |   | A Inicio                                                              |                                                                              |                                      |
| <ul> <li>A Trans pard Contribuyent Ray Ray Ray Ray Ray Ray Ray Ray Ray Ray</li></ul>                                                                                                    |   | Consulta Deuda                                                        | Con Pago Móvil (C2P)                                                         |                                      |
| <ul> <li>Solicitud do Trámitos ante la Arministración Trábutaria</li> <li>Recaudos por Trámitos</li> <li>Planilla Express</li> <li>Reimprimir Planillas</li> <li>Ordenanzas Vigentes</li> <li>Mércanti S</li> </ul>                                                                                                    | l | <ul> <li>Tasas para Contribuyentes</li> <li>No Registrados</li> </ul> | Panaming                                                                     |                                      |
| <ul> <li>Recaudos por Tránites</li> <li>Planilla Express</li> <li>Reimprimir Planillas</li> <li>Ordenanzos Vigentes</li> <li>Métodos de pago</li> <li>Tutoriales</li> </ul> Diros métodos de pago Encence Pagoos Diros métodos de pago Diros métodos de pago                                                                                                    |   | Solicitud de Trámites ante la<br>Administración Tributaria            |                                                                              |                                      |
| <ul> <li>Planilla Express</li> <li>Reimprimir Planillas</li> <li>Ordenanzas Vigentes</li> <li>Tutoriales</li> </ul> Cross métodos de pago EnsescoPagos EnsescoPagos                                                                                                    |   | Recaudos por Trámites                                                 |                                                                              |                                      |
| <ul> <li>Reimprimir Planillas</li> <li>Ordenanzas Vigentes</li> <li>Métodos de pago</li> <li>Tutoriales</li> </ul> Otros métodos de pago EnerscoPagos                                                                                                    |   | Planilla Express                                                      |                                                                              |                                      |
| <ul> <li>Ordenanzas Vigertes</li> <li>Métodos de pago</li> <li>Tutoriales</li> </ul> BanescoPagos BanescoPagos                                                                                                    |   | Reimprimir Planillas                                                  |                                                                              |                                      |
| Tutoriales     Dtros métodos de pagos     BanescoPagos     Enco de Venezueta                                                                                                    |   | Ordenanzas Vigentes                                                   | Pague Aqui 100% Pago Movil-C2P                                               |                                      |
| Idonada       Otros métodos de pagos         BanescoPagos       Image: Compaging the second second sec                                                                                      |   | Métodos de pago     Tutorialos                                        |                                                                              |                                      |
| BanescoPagos         Image: Second second s                                                                    |   | Tutonales                                                             | Otros métodos de pagos                                                       |                                      |
| BanescoPagos       Image: Compage Sector         Image: Compage Sector       Image: Compage Sector         Image: Compage Sector       Image: Compage Sector <th></th> <th></th> <th></th> <th></th>                                                                                                    |   |                                                                       |                                                                              |                                      |
| Banco de Venezuela                                                                                                    |   |                                                                       | BanescoPagos                                                                 |                                      |
|                                                                                                    |   |                                                                       | BINC Banco de Venezuela                                                      |                                      |
|                                                                                                    |   |                                                                       |                                                                              |                                      |
|                                                                                                    |   |                                                                       |                                                                              |                                      |
|                                                                                                    |   |                                                                       |                                                                              |                                      |
|                                                                                                    |   |                                                                       |                                                                              |                                      |
| Dirección de Administración Tributaria (DAT) - Alcaldía del Municipio Chacao                                                                                                    |   |                                                                       | Dirección de Administración Tributaria (DAT) - Alcaldía del Municipio Chacao | ~                                    |

## Selecciona el botón de pago de tu preferencia, completa el proceso de pago y tu planilla se compensará de forma automática.

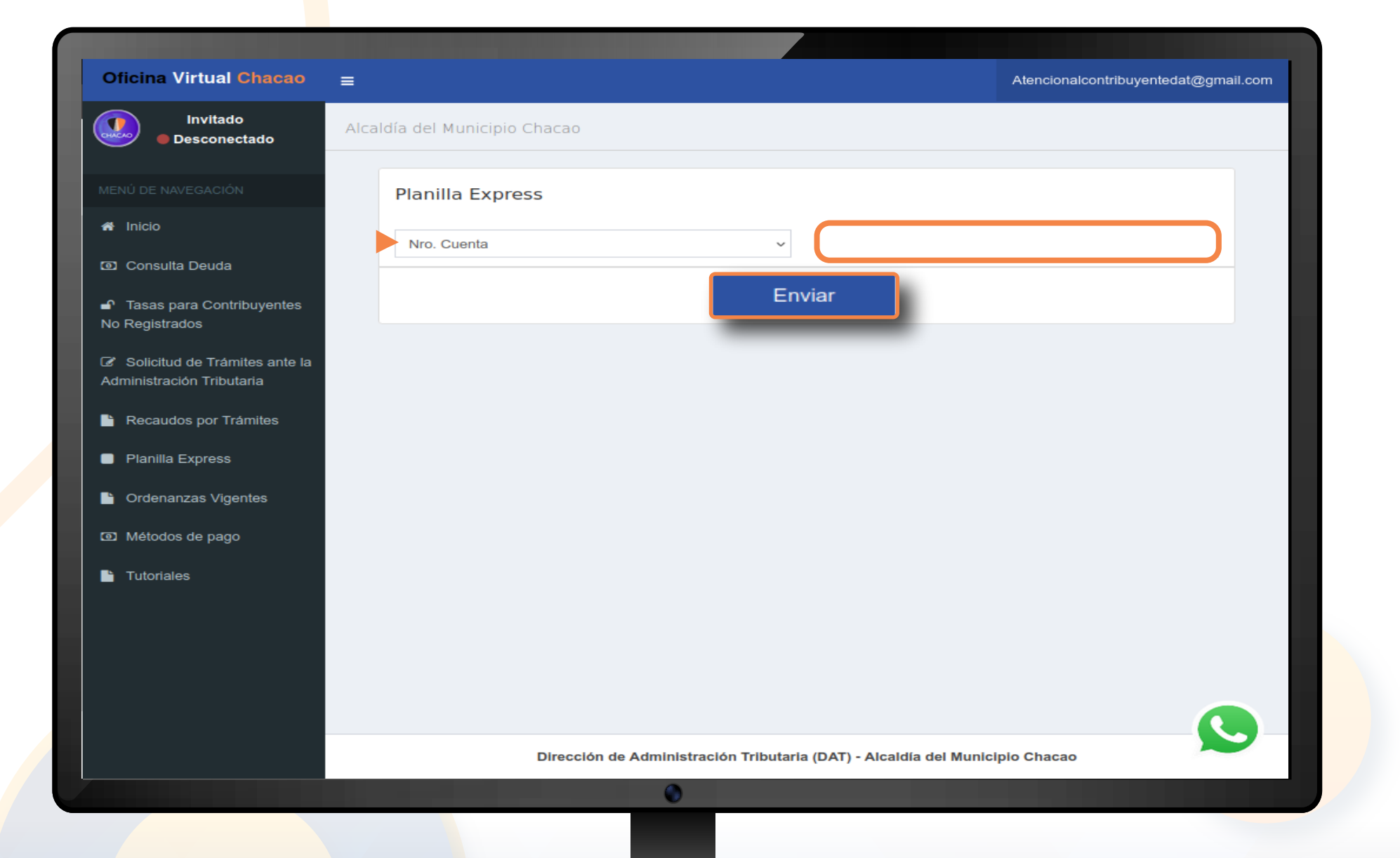

## Número de Cuenta:

Ingresa tu número de cuenta y presiona el botón "Enviar".

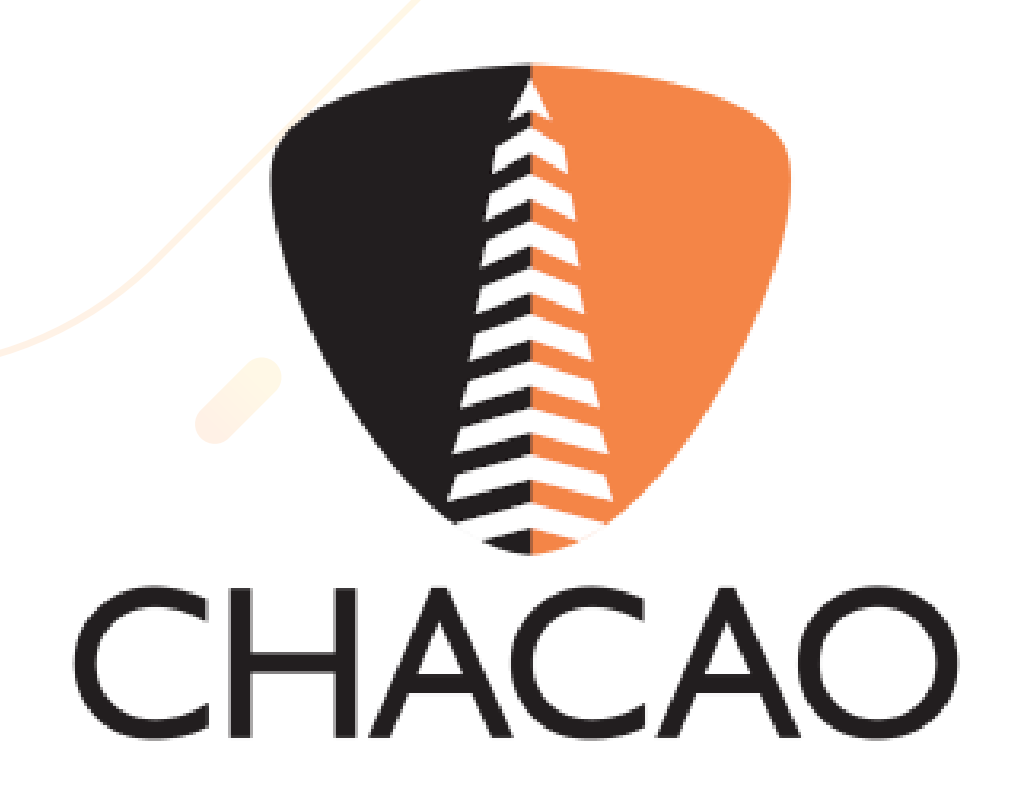

| Oficina Virtual Chacao                                                | =                                                                | Atencionalcontribuyentedat@gmail.com |
|-----------------------------------------------------------------------|------------------------------------------------------------------|--------------------------------------|
| Invitado<br>Desconectado                                              | Alcaldía del Municipio Chacao                                    |                                      |
| MENÚ DE NAVEGACIÓN                                                    | Consulta de planillas generadas                                  |                                      |
| 🖶 Inicio                                                              |                                                                  | No pagadas 1                         |
| <ul> <li>Consulta Deuda</li> <li>Tasas para Contribuyentes</li> </ul> | Nº de planilla Tipo Fecha de emisión Fecha de vencimiento Monto  | Bs. Digital Acciones                 |
| No Registrados                                                        |                                                                  |                                      |
| Solicitud de Trámites ante la<br>Administración Tributaria            |                                                                  |                                      |
| Recaudos por Trámites                                                 |                                                                  |                                      |
| Planilla Express                                                      |                                                                  |                                      |
| Ordenanzas Vigentes                                                   |                                                                  |                                      |
| Métodos de pago                                                       |                                                                  |                                      |
| Tutoriales                                                            |                                                                  |                                      |
|                                                                       |                                                                  |                                      |
|                                                                       |                                                                  |                                      |
|                                                                       |                                                                  |                                      |
|                                                                       | Dirección de Administración Tributaria (DAT) - Alcaldía del Muní | cipio Chacao                         |
|                                                                       |                                                                  |                                      |
|                                                                       |                                                                  |                                      |

A continuación visualizarás todas las planillas activas asociadas a la cuenta y encontrarás varias acciones:

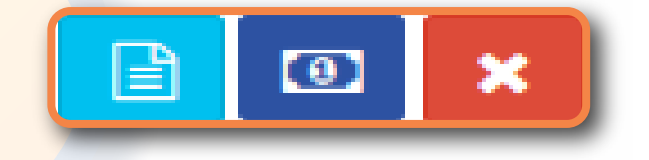

Te permitirá ver y descargar la planilla en PDF. Ð

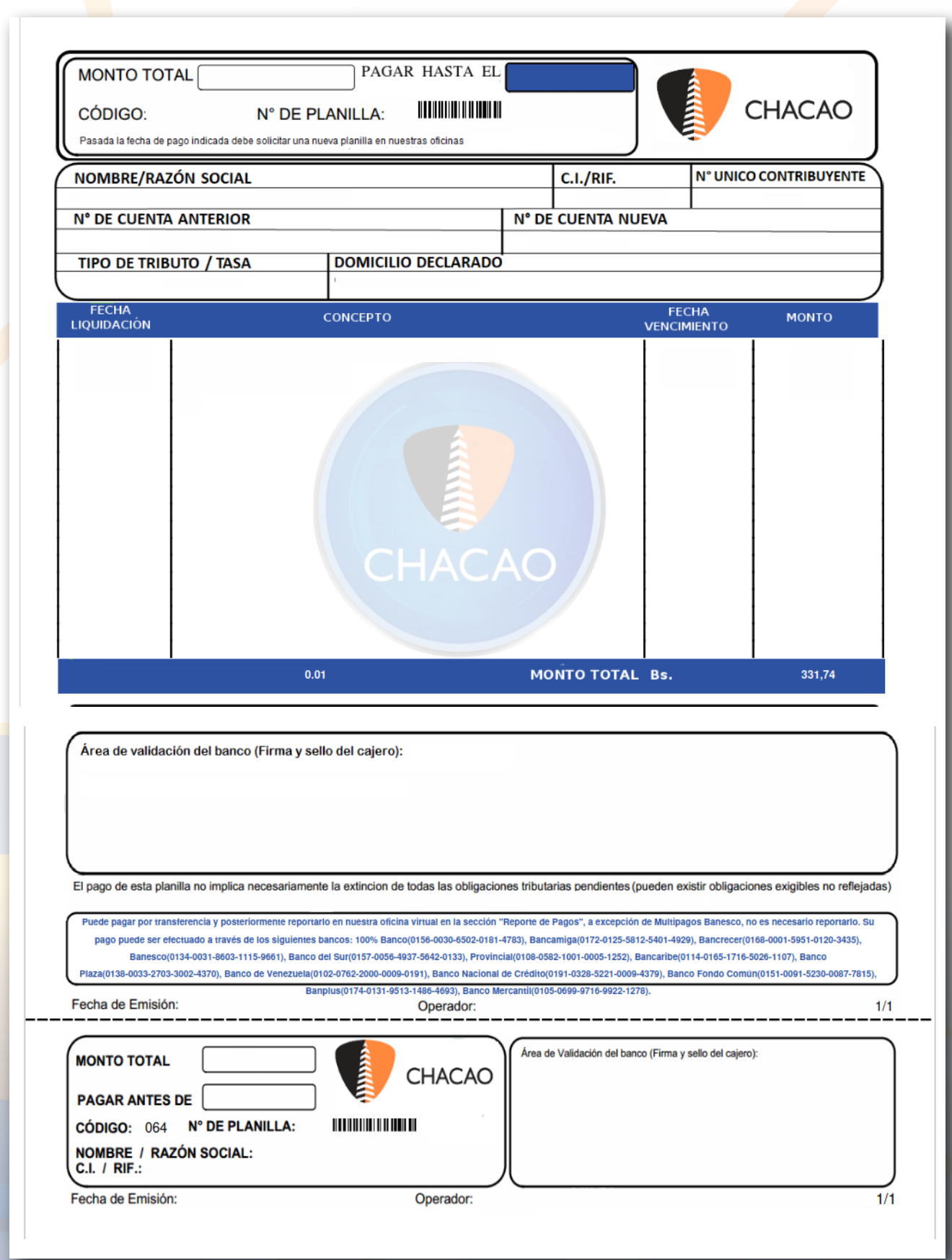

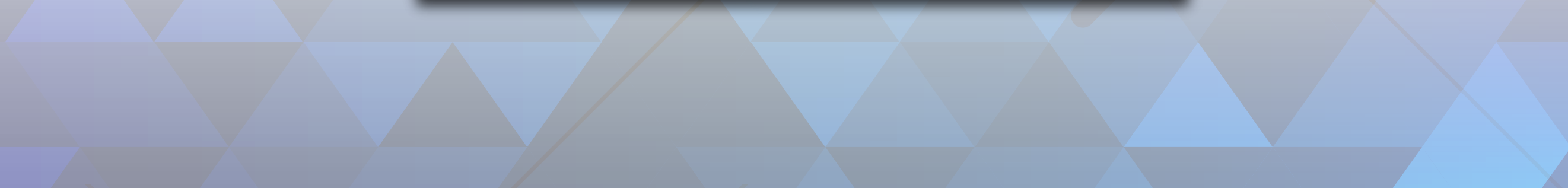

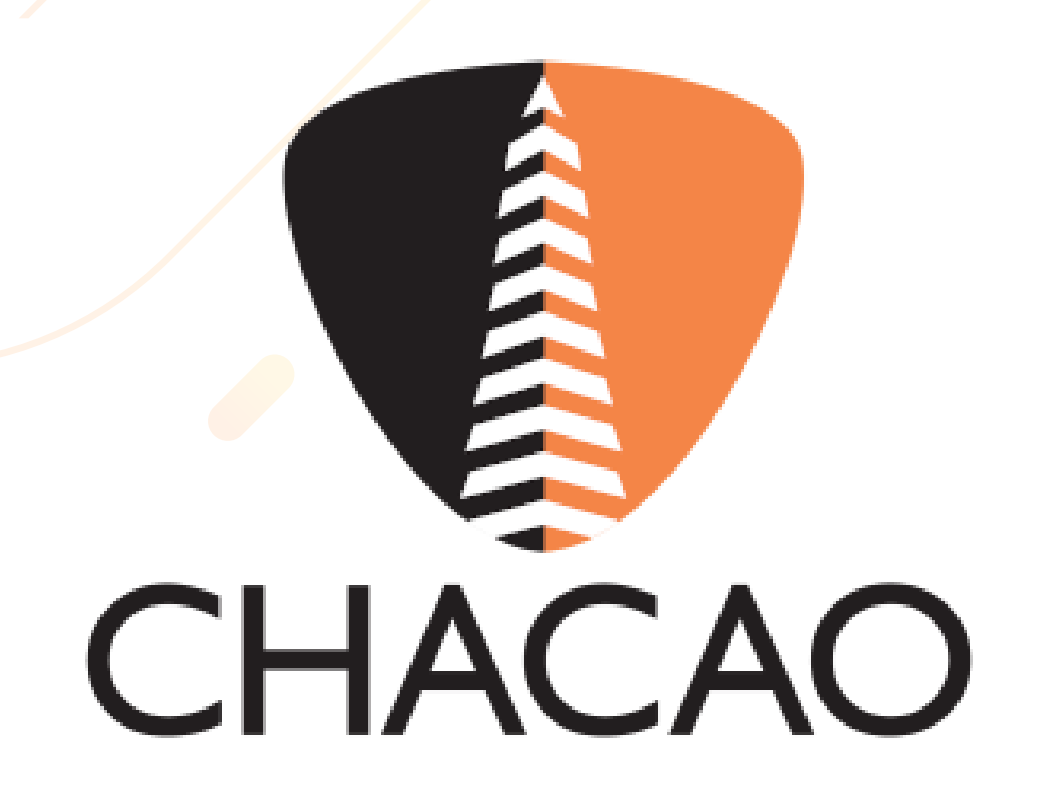

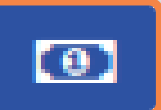

Aparecerán los medios electrónicos de pago dispuestos para realizar el pago de la planilla.

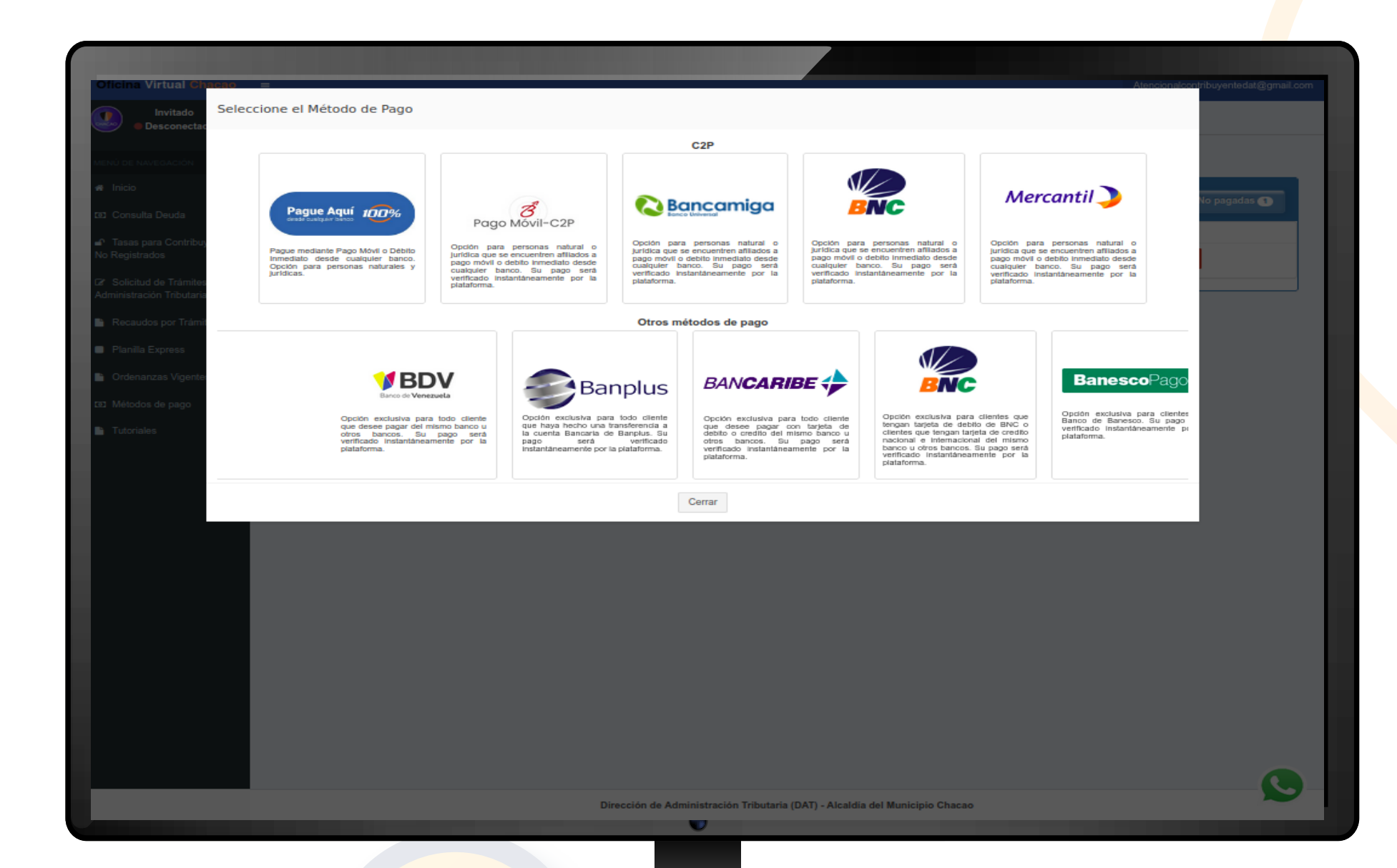

Selecciona el método de pago de tu preferencia, completa el proceso de pago y tu planilla se compensará de forma automática.